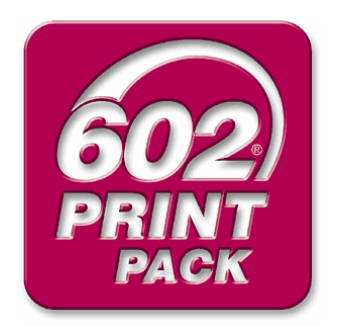

# 602PRINT PACK 4.0 UŽIVATELSKÝ MANUÁL

## Obsah

| Úvod                                                         | 3  |
|--------------------------------------------------------------|----|
| Systémové požadavky                                          | 3  |
| Operační systém                                              | 3  |
| Hard Disk                                                    | 3  |
| Paměť                                                        | 3  |
| Speciální požadavky pro součást produktu Print2Mail          | 3  |
| Instalace                                                    | 4  |
| Věci, které je dobré vědět před instalací:                   | 4  |
| Pokyny k instalaci:                                          | 4  |
| Konfigurace 602PRINT PACK                                    | 5  |
| Konfigurace Print2PDF                                        | 5  |
| Konfigurace Print2Mail                                       | 8  |
| Konfigurace Print2Picture                                    | 10 |
| Některé speciální dialogy 602PRINT PACK                      | 13 |
| Razítko na:                                                  | 13 |
| Vložit vodotisk:                                             | 13 |
| Vytváření PDF dokumentů pomocí Print2PDF                     | 14 |
| Použití Print2PDF                                            | 14 |
| Volání Print2PDF z programu Microsoft Internet Explorer      | 15 |
| Možnosti Nastavení Print2PDF Při Tisku                       | 16 |
| Vícenásobný převod dokumentů pomocí Convert2PDF              | 17 |
| Rychlý převod v Convert2PDF přes pravé tlačítko myši         | 17 |
| Vytváření HTML emailů pomocí Print2Mail                      | 19 |
| Použití Print2Mail                                           | 19 |
| Volání Print2Mail přímo z panelu nástrojů Internet Exploreru | 20 |
| Možnosti Nastavení Print2Mail Při Tisku                      | 21 |
| Vytváření needitovatelných obrázků pomocí Print2Picture      | 22 |
| Použití Print2Picture                                        | 22 |
| Volání Print2Mail přímo z panelu nástrojů Internet Exploreru | 24 |
| Možnosti nastavení Print2Picture při tisku                   | 24 |
| Jak 602PRINT PACK odinstalovat                               | 26 |
| Často kladené otázky                                         | 26 |

# Úvod

Nástroj 602PRINT PACK je ovladač virtuální tiskárny, která místo na papír tiskne do souborů různého formátu. V produktu 602PRINT PACK jsou k dispozici tři virtuální tiskárny. Print2PDF, Print2Mail a Print2Picture. Pomocí těchto tiskáren lze libovolný tisknutelný dokument převést do formátu PDF, několika druhů needitovatelných obrázků nebo poslat emailem jako HTML email.

Pokud chcete zaslat svému obchodnímu partnerovi smlouvu, vytiskněte si ji pomocí Print2PDF jako PDF dokument. Zároveň ji pomocí 602PRINT PACK orazítkujte a odešlete emailem. Nemusíte se bát, že Vaše smlouva bude upravena, zkopírována, atd.

Internet je velice dynamické soukolí, a to, co je na něm dnes, tam již zítra být nemusí. Našli jste internetovou stránku a nejste si jisti zda zítra, po zaslání URL adresy, najde příjemce ten samý dokument? Vytiskněte si stránku jedním kliknutím ve Vašem prohlížeči jako HTML email a odešlete jej. Nyní si můžete být naprosto jisti, že příjemce Vašeho emailu uvidí přesně to, co jste zamýšleli.

# Systémové požadavky

Doporučená systémová konfigurace k produktu 602PRINT PACK je následující:

- Operační systém: Windows® 2000/XP
- Procesor: Pentium 300MHz
- RAM: 128 MB

Minimální systémová konfigurace potřebná k využití 602PRINT PACK je:

## Operační systém

- Windows 2000 Professional/Server
- Windows XP Home/Professional
- Windows 2003 Server

### Hard Disk

• 20 MB volného místa

#### Paměť

- 64 MB minimálně (limituje výkon některých součástí systémů Windows 2000/XP)
- 128 MB Windows® Server 2003

## Speciální požadavky pro součást produktu Print2Mail

- Pro odesílání HTML emailů pomocí Print2Mail je třeba emailový klient MS Outlook Express 5.0 a vyšší, který je součástí internetového prohlížeče MS Internet Explorer a je zdarma. Tato podmínka neplatí pro příjemce emailu, jemuž postačuje libovolný emailový klient podporující HTML (CSS Level 2).
- Pro automatické připojení PDF jako přílohy emailu je třeba libovolný klient podporující rozhraní Simple MAPI (například Outlook Express nebo Outlook)

602PRINT PACK spolupracuje pouze s 32-bitovými aplikacemi systému Windows.

## Instalace

#### Věci, které je dobré vědět před instalací:

- 602PRINT PACK je systémový ovladač tiskáren, proto se automaticky nainstaluje do standardního umístění v souborovém systému.
- Po dokončení instalace naleznete vybrané ovladače 602PRINT PACK v nabídce Start
   → Nastavení → Tiskárny. Instalační program dáva na výběr, jestli budete instalovat
   všechny nabízené ovladače, nebo jen jeden, či dva. Jedná se o ovladače Print2Mail,
   Print2PDF nebo Print2Picture. Pravým kliknutím myši na soubor podporovaného
   formátu můžete přistoupit přímo k nástroji Print2PDF. Kompletní nastavení
   602PRINT PACK můžete měnit v kartě 602PRINT PACK Konfigurace,
   v programové skupině 602PRINT PACK nabídky Start.
- Podle výchozího nastavení se 602PRINT PACK nainstaluje jako 30 denní zkušební (trial) verze. Poté, co si 602PRINT PACK zakoupíte, obdržíte od nás Registrační číslo, které po registraci na webu odemkne zkušební verzi k plnému použití. Pokud máte 602PRINT PACK zakoupen a nejste registrováni, postupujte podle Průvodce registrací a instalací 602PRINT PACK, kterého naleznete v sekci 602PRINT PACK na našich stránkách <u>http://www.602.cz/</u>
- Zkušební verze se od plné liší ve dvou bodech:
  - 1. Zkušební verze přidává ke všem dokumentům zpracovaným v nástroji Print2PDF vodotisk s textem "602PRINT PACK Trial". Podobně i ke všem dokumentům zpracovaným pomocí nástrojů Print2Mail a Print2Picture.
  - 2. Zkušební verze běží pouze 30 dní. Poté se automaticky deaktivuje. V tom případě si buď můžete zakoupit Registrační číslo, nebo 602PRINT PACK odinstalovat.
- Na rozdíl od zkušební verze, k dokončení instalace víceuživatelské verze 602PRINT PACK je nejprve vyžadována kompletní registrace produktu. V případě, že je na počítači 602PRINT PACK v běžné verzi (nejprve Trial, potom registrace), je třeba běžnou verzi nejprve odinstalovat. Poté nainstalovat víceuživateslkou verzi.

### Pokyny k instalaci:

- 1. Stáhněte si instalační program 602PRINT PACK. Ten najdete na stránkách <u>http://www.602.cz/produkty/</u>
- 2. Spusťte instalační program.
- 3. Postupujte podle průvodce instalací.
- 4. Pro dokončení instalace budete požádáni restartovat Váš počítač.

Poznámka: Abyste zaručili úspěšnou instalaci, neodkládejte prosím restart počítače.

# Konfigurace 602PRINT PACK

Tato část manuálu pokrývá všechny možnosti konfigurace nástroje 602PRINT PACK. Tato nastavení Vám umožní dosáhnout všech Vašich specifických potřeb a požadavků potřebných k optimální funkčnosti 602PRINT PACK.

#### Konfigurace Print2PDF

Pokud nevíte, kde nalézt kartu dislogu pro nastavení Print2PDF, klikněte na tlačítko **Start** a vyberte si **602PRINT PACK** ve složce **Programy**. Potom klikněte na ikonu **602PRINT PACK Konfigurace**.

| 🕅 Konfigurace 602PRINT                        | РАСК 🛛 🖓 🔀             |  |  |
|-----------------------------------------------|------------------------|--|--|
| Print2PDF Print2Mail Print2Picture            |                        |  |  |
| Skrýt dialogové okno Prin                     | L2PDF                  |  |  |
| 🔲 Vložit razítko na :                         | První stránce 🗸 🗸      |  |  |
| Uložit do složky :                            | <u>V</u> ybrat adresář |  |  |
| Výchozí název souboru                         | Soubor.pdf             |  |  |
| Vložit vodotisk                               | Nastavení              |  |  |
| 🗌 Použít zabezpečení PDF                      | Nastavení              |  |  |
| Spustit Acrobat Reader p                      | o vytvoření PDF        |  |  |
| C Odeslat vytvořené PDF e                     | e-mailem               |  |  |
| Výchozí příjemce :                            |                        |  |  |
| Výchozí předmět :                             |                        |  |  |
| Automatický text e-mailu Upravit <u>t</u> ext |                        |  |  |
| Nezobrazovat e-mailový j                      | program                |  |  |
| Tiskové předvolby                             |                        |  |  |
| Rozměry papíru :                              | Α4                     |  |  |
| Orientace :                                   | Na výšku 🔽             |  |  |
| Rozlišení :                                   | 300 DPI                |  |  |
|                                               | Upřesnit               |  |  |
|                                               | OK Storno              |  |  |

**Dialog konfigurace Print2PDF** 

Po kliknutí se Vám objeví tento konfigurační dialog se třemi záložkami. Každá z nich je označena názvem nástroje, který ovládá. Začněme s první, tedy s Print2PDF. Pokud chcete určitou vlastnost aktivovat, zaškrtněte okénko vlevo od ní. Po odškrtnutí se vlastnost deaktivuje. Zde je seznam dostupných možností:

- Skrýt dialogové okno Print2PDF: Po zaškrtnutí této možnosti se eliminuje dialogové okno při použití tiskového ovladače Print2PDF. Tím se zruší potřeba jakýchkoli uživatelských zásahů při tisku dokumentů do formátu PDF. Tisk bude vždy probíhat podle Vašeho nastavení na této kartě.
- Vložit razítko na: Po zaškrtnutí této možnosti si budete moci vybrat stránku (stránky) PDF dokumentu, na které se objeví Vaše digitální razítko (více o této funkci na straně 13).
- Uložit do složky: Po zaškrtnutí této možnosti si můžete navolit výchozí adresář pro ukládání Vašich nových PDF dokumentů. Také zde můžete nadefinovat výchozí název PDF dokumentu, který se bude automaticky zvyšovat o jedničku, kdykoli převedete nový dokument (např. PDF.pdf, PDF1.pdf, PDF2.pdf, ...).
- Výchozí název souboru: Umožní zadat jméno souboru, které bude automaticky nabízeno při tisku jako výstupní.
- Vložit vodotisk: Po zaškrtnutí této možnosti se Vám aktivuje možnost nastavit si vlastnosti vodotisku ve vašich PDF dokumentech. Jedná se o text vodotisku, typ a velikost písma, orientaci textu, stránky, na kterých se vodotisk zobrazí, a viditelnost textu (více o této funkci na straně 13). Funkci Vodotisk nelze použít zároveň s funkcí Razítko.
- **Použít zabezpečení PDF:** umožňuje omezit přístup k souborům vytvořeným pomocí Print2PDF. Jakmile zvolíte tuto volbu, klikněte na **Nastavení...** pro zpřístupnění všech bezpečnostních prvků nastavení.

| 🗟 Nastavení zabezpečen                                                                                | í PDF 🛛 🛛 🔀                          |
|----------------------------------------------------------------------------------------------------|--------------------------------------|
| Úroveň šifrování                                                                                      | Nízká (40-bit RC4, Acrobat 3.x, 4.x) |
| Hesla k dokumentu                                                                                     |                                      |
| Heslo vyžadované pro otevř                                                                            | ení dokumentu                        |
| Zadejte heslo :                                                                                       | *****                                |
| Potvrzení hesla :                                                                                     | *****                                |
| Heslo vyžadované pro změn                                                                             | u oprávnění a hesel                  |
| Zadejte heslo :                                                                                       | *****                                |
| Potvrzení hesla :                                                                                     | *****                                |
| Oprávnění k akcím nad dokur<br>Ø Povolit tisk<br>Povolit změnu dokumentu<br>Povolit kopírovat obsah o | Jokumentu                            |
| Povolit přidávat nebo mě                                                                              | nit komentáře a formulářová pole     |
|                                                                                                    | OK Storno                            |

#### Dialog nastavení zabezpečení

- Úroveň šifrování: Nízká (40-bit RC4, Acrobat 3.x, 4.x) úroveň šifrování poskytuje nižší míru zabezpečení dokumentu než Vysoká (128-bit RC4, Acrobat 5.0), ale je kompatibilní i se staršími verzemi Adobe Acrobat®. Vysoká úroveň šifrování je kompatibilní pouze s verzí Adobe Acrobat® 5.0 a vyšší.
- Heslo vyžadované pro otevření dokumentu: Každý uživatel, který bude chtít otevřít (číst) dokument, bude muset znát toto heslo.

- Heslo vyžadované pro změnu oprávnění a hesel: Každý uživatel, který bude chtít měnit hesla k dokumentu a nastavovat k dokumentu oprávnění, bude muset znát toto heslo.
- Oprávnění k akcím nad dokumentem:
  - Povolit tisk Toto oprávnění umožňuje tisk dokumentu
  - **Povolit změnu dokumentu –** Toto oprávnění umožňuje uživateli dělat v dokumentu změny (editovat dokument v Adobe Acrobat®).
  - **Povolit kopírovat obsah dokumentu** Toto oprávnění umožňuje uživateli kopírovat text, grafiku a grafiku do schránky a přenášet je do dalších aplikací.
  - **Povolit přidávat nebo měnit komentáře a formulářová pole** Toto oprávnění umožňuje uživateli měnit komentáře a vyplňovat v dokumentu formulářová pole.
- Spustit Acrobat Reader po vytvoření PDF: Po zaškrtnutí této možnosti se po vytvoření Vašeho PDF dokumentu automaticky spustí Acrobat Reader, což Vám umožňuje bezprostředně po převedení dokumentu do formátu PDF zkontrolovat správnost výsledku. Acrobat Reader (v novější verzi Adobe Reader) je standardní prohlížeč PDF souborů. Pro provoz této funkce je nainstalovaný Acrobat Reader nezbytný. Naleznete jej ZDARMA na stránkách <u>http://www.adobe.com</u>.
- Odeslat vytvořené PDF emailem: Po zaškrtnutí této možnosti se připojí Vámi vytvořené PDF jako příloha k emailu a případně se přímo odešle. Pro správné fungování této funkce musíte mít emailového klienta podporujícího Simple MAPI, který je nastaven jako výchozí. Doporučujeme použít například Outlook Express, který je součástí Internet Exploreru a který je zdarma. Podívejte se, které parametry si můžete nastavit:
  - Výchozí příjemce: Pokud zaškrtnete a vyplníte tuto možnost, všechny Vámi vytvořené PDF dokumenty se budou automaticky odesílat na zadanou adresu. Pokud zároveň zaškrtnete možnost Nezobrazovat emailový program, nebudete mít možnost příjemce emailu změnit.
  - **Výchozí předmět:** Nastaví Vámi zadaný předmět ke všem emailům generovaným pomocí Print2PDF.
  - Automatický text emailu: Zde se nastaví text, který bude tvořit tělo Vámi vytvořených emailů v nástroji Print2PDF.
  - Nezobrazovat emailový program: Vybráním této možnosti potlačíte spouštění emailového klienta. Email bude odeslán automaticky. Tato možnost vyžaduje správné nastavení všech možností v nabídce Odeslat vytvořené PDF emailem.
    - Pozn. Novější verze programů Outlook / Outlook Express mají vylepšenou bezpečnost a upozorní Vás, že se jiná aplikace pokouší odeslat email Vaším jménem.
- **Tiskové předvolby:** V této sekci můžete měnit nastavení tvorby PDF dokumentu na Vámi preferované nastavení tisku.
  - Rozměry papíru: Vyberte si velikost papíru, kterou preferujete.
  - Orientace: Vyberte si mezi orientacemi "Na výšku" a "Na šířku".
  - Rozlišení: Můžete vybrat jednu z šesti možností v rozsahu 72 600 DPI. Čím vyšší je rozlišení, tím větší, ale kvalitnější je výsledný PDF soubor.
- **Upřesnit...:** Toto tlačítko otevře dialog jenž umožňuje kompresi obrázků uvnitř vašeho dokumentu a snížit tak velikost výsledného PDF dokumentu.
  - Zmenšit obrázky na tiskové rozlišení: Zaškrtnutím tohoto políčka snížíte rozlišení na hodnotu nastavenou v Rozlišení v Tiskových předvolbách. Doporučujeme využít této volby a snížit tak rozlišení obrázků, což výrazně sníží

velikost PDF dokumentu. Jestliže rozlišení tisku je vyšší než rozlišení obrázku, tak Print2PDF rozlišení obrázku nezmění.

- **Formát uložení obrázku:** Komprese obrázku má za následek zmenšení PDF dokumentu. Existují dvě kompresní metody, které nabízí Print2PDF:
  - ZIP Tento formát je dobrý použít na obrázky s velkými oblastmi jedné barvy nebo s opakujícími se částmi. ZIP komperese je neztrátová, tzn. že neovlivňuje kvalitu obrázku.
  - JPEG Tento formát je vhodný jak pro černobílé tak pro barevné obrázky. JPEG je metoda ztrátová, tzn. že odstraňuje data z obrázku a snižuje kvalitu obrázku, ale snaží se to dělat s ohledem na co nejnižší informační ztrátu.. Kvalita se vztahuje pouze k JPEG kompresi. Vyšší číslo znamená nižší kompresi (vetší velikost dokumentu), nižší číslo znamená větší kompresi (menší velikost dokumentu).

| 🗟 Upřesňující nastavení 🛛 ? 📐                                                                                            |  |
|----------------------------------------------------------------------------------------------------|--|
| Zpracování obrázků<br>Zmenšit obrázky na tiskové rozlišení<br>Formát uložení obrázků<br>PDEC (chrátová) – Kordina 20.000 |  |
| OK Storno                                                                                                    |  |

#### Poznámka:

- Nástroj Convert2PDF přístupný např. přes pravé tlačítko myši podporuje pouze možnosti "Vložit razítko na:", "Uložit do složky:"

- Ovladač Print2PDF neumožňuje použití vodotisku a razítka zároveň!

#### Konfigurace Print2Mail

Pokud nevíte, kde nalézt formulář nastavení Print2Mail, klikněte na tlačítko **Start** a vyberte si složku **602PRINT PACK** ve složce **Programy**. Potom klikněte na **602PRINT PACK Konfigurace**.

| 🕅 Konfigurace 602PRINT       | РАСК ? 🔀             |
|------------------------------|----------------------|
| Print2PDF Print2Mail Print2F | Picture              |
| Skrýt dialogové okno Prir    | nt2Mail              |
| Vložit razítko na :          | První stránce        |
| 🔲 Uložit do složky :         | ⊻ybrat adresář…      |
| 🗌 Vložit vodotisk            | Nastavení            |
|                              |                      |
|                              |                      |
|                              |                      |
| Odeslat vytvořený dopis      | s e-mailem           |
| Výchozí příjemce :           |                      |
| Výchozí předmět :            |                      |
| Automatický text e-mailu     | Upravit <u>t</u> ext |
| Nezobrazovat e-mailový       | program              |
| Tiskové předvolby            |                      |
| Rozměry papíru :             | A4 💌                 |
| Orientace :                  | Na výšku 💌           |
| Typ výstupu :                | Barevný 💙            |
|                              |                      |
|                              |                      |
|                              | OK Storno            |

Dialog konfigurace Print2Mail

Po kliknutí se Vám objeví tento konfigurační formulář se třemi záložkami. Každá z nich je označena názvem nástroje, který ovládá. Nás zajímá druhá, tedy Print2Mail. Pokud chcete určitou vlastnost aktivovat, zaškrtněte okénko vlevo od ní. Po odškrtnutí se vlastnost deaktivuje. Zde je seznam dostupných možností:

- Skrýt dialogové okno Print2Mail: Tato vlastnost potlačí zobrazování dialogového okna před tiskem pomocí Print2Mail. Všechen tisk pomocí Print2Mail se pak řídí vlastnostmi nastavenými na této kartě.
- Vložit razítko na: Po zaškrtnutí této možnosti si budete moci vybrat stránku (stránky), na které se objeví Vaše digitální razítko (více na straně 13).
- Uložit do složky: Po zaškrtnutí této možnosti si budete moci vybrat adresář, kde se uloží vámi vygenerovaný email, a to ať už z důvodu archivace, nebo pro pozdější odeslání.
- Vložit vodotisk: Po zaškrtnutí této možnosti se Vám aktivuje možnost nastavit si vlastnosti vodotisku na všech nebo některých stránkách Vašeho dokumentu. Jedná se o text vodotisku, typ a velikost písma, orientace textu, stránky na kterých se vodotisk zobrazí a viditelnost textu (více na straně 13).
- **Odeslat vytvořený dopis emailem**: Tato vlastnost umožňuje odeslat právě převedený dokument jako HTML email. Zde je seznam předvoleb, které můžete nastavit:

- **Výchozí příjemce**: Zaškrtnutím této položky můžete nastavit výchozího příjemce všech Vašich emailů vytvořených pomocí nástroje Print2Mail.
- Výchozí předmět: Zaškrtnutím této položky můžete nastavit výchozí předmět všech Vašich emailů vytvořených pomocí nástroje Print2Mail.
- Automatický text emailu: Zaškrtnutím této položky můžete nastavit výchozího tělo všech vašich emailů vytvořených pomocí nástroje Print2Mail.
- Nezobrazovat emailový program: Vybráním této možnosti potlačíte spouštění emailového klienta. Email bude odeslán automaticky. Tato možnost vyžaduje správné nastavení všech možností v nabídce Odeslat vytvořený dopis emailem.
  - Pozn. Novější verze klienta Outlook / Outlook Express mají vylepšenou bezpečnost a upozorní Vás, že se jiná aplikace pokouší odeslat email Vaším jménem.
- **Tiskové předvolby:** Přestože pro posílání emailů nepotřebujete papír, může si příjemce Vašeho emailu přát daný email z nějakého důvodu vytisknout. Následující vlastnosti týkající se tisku mají zásadní vliv na to, jak se bude Váš email při tisku chovat.
  - **Rozměry papíru:** Určuje jak se bude dokument chovat při tisku vzhledem k vybranému typu papíru.
  - Orientace: Vyberte si mezi orientacemi "Na výšku" a "Na šířku".
  - **Typ výstupu:** Vyberte si mezi barevným a černobílým výstupem z Vašeho dokumentu.

#### Konfigurace Print2Picture

Pokud nevíte, kde nalézt formulář nastavení Print2Picture, klikněte na tlačítko **Start** a vyberte si složku **602PRINT PACK** ve složce Programy. Potom klikněte na **602PRINT PACK Konfigurace**.

| 🕅 Konfigurace 602PRINT       | PACK 🛛 🛛 🔀                         |
|------------------------------|------------------------------------|
| Print2PDF Print2Mail Print2P | licture                            |
| Skrýt dialogové okno Prin    | t2Picture                          |
| 🔲 Vložit razitko na :        | První stránce 💉                    |
| 🕑 Uložit do složky :         | Vybrat adresář                     |
| Výchozí název souboru        | Soubor.jpg                         |
| Vložit vodotisk              | Nastavení                          |
| Upravit rozměr pro rozliše   | ení 1024 x 768 💉                   |
| Formát souborů :             | JPG - JPEG File Interchage form. 🔽 |
| Odeslat vytvořené obráz      | zky e-mailem                       |
| Výchozí příjemce :           |                                    |
| Výchozí předmět :            |                                    |
| Automatický text e-mailu     | Upravit <u>t</u> ext               |
| Nezobrazovat e-mailový j     | program                            |
| Tiskové předvolby            |                                    |
| Rozměry papíru :             | A4 🔽                               |
| Orientace :                  | Na výšku 🔽                         |
| Typ výstupu :                | Barevný 💌                          |
|                              |                                    |
|                              |                                    |
|                              | OK Storno                          |

**Dialog konfigurace Print2Picture** 

Po kliknutí se Vám objeví tento konfigurační formulář se třemi záložkami. Každá z nich je označena názvem nástroje, který ovládá. Nás zajímá třetí, tedy Print2Picture. Pokud chcete určitou vlastnost aktivovat, zaškrtněte okénko vlevo od ní. Po odškrtnutí se vlastnost deaktivuje. Zde je seznam dostupných možností:

- Skrýt dialogové okno Print2Picture: Tato vlastnost potlačí zobrazování dialogového okna před tiskem pomocí Print2Picture. Všechen převod pomocí Print2Picture se pak řídí vlastnostmi nastavenými na této kartě.
- Vložit razítko na: Po zaškrtnutí této možnosti si budete moci vybrat stránku (stránky) na které se objeví Vaše digitální razítko.
- Uložit do složky: Tato možnost Vám umožňuje určit výchozí adresář pro ukládání Vašich obrázků vytvořených pomocí Print2Picture.
  - Princip tvoření názvů: V tomto Vámi zadaném adresáři se vytvoří další adresář nazvaný Pages, Pages001, ..., PagesXXX, pro každý dokument, který převádíte. Číslo adresáře se automaticky zvyšuje o jedničku vzhledem k adresáři s nejvyšším číslem. Pokud nějaký adresář s číslem menším než je aktuální nejvyšší chybí, je číslem nově vytvořeného adresáře nejnižší možné. V každém adresáři se pak obrázky ukládají po stránkách ve tvaru File0001, ...,

FileXXXX. Tato struktura je platná pro tisk do obrázků ve formátu JPG, BMP, PCX, PNG, TIFF (Aldus TIFF-jednostránkový). TIFF (Multipage TIFFvícestránkový) se ukládá do Vámi zadaného adresáře File.tiff, File0001.tiff, ..., FileXXXX.tiff. Také zde se číslo souboru automaticky zvyšuje o jedničku oproti souboru s nejvyšším číslem. Pokud nějaký soubor s číslem menším než je nejvyšší chybí, je číslo vytvořeného souboru nejnižší možné.

- Výchozí název souboru: Umožní zadat jméno souboru, které bude automaticky nabízeno při tisku jako výstupní.
- Vložit vodotisk: Zaškrtnutím této možnosti aktivujete vkládání vodotisků do obrázků. Po stisknutí tlačítka Nastavení... můžete měnit některé jeho vlastnosti: Jedná se o text vodotisku, typ a velikost písma, orientace textu, stránky na kterých se vodotisk zobrazí a viditelnost textu (Více na straně 13).
- Upravit rozměr pro rozlišení: Po zaškrtnutí této možnosti si můžete změnit velikost obrázku pro rozlišení cílové obrazovky.
- Formát souborů: Zde si můžete vybrat formát obrázků.
- Odeslat vytvořené obrázky emailem: Zaškrtnutím této vlastnosti aktivujete funkci, která automaticky přidá Vámi vytvořené obrázky k emailu a odešle je na Vámi zadanou adresu.
  - **Výchozí příjemce:** Nastavte si výchozího příjemce Všech Vašich emailů. Pokud tak neučiníte, budete při odesílání vyzváni k jeho vyplnění.
  - Výchozí předmět: Nastavte si výchozí předmět Vašich emailů.
  - Automatický text emailů: Výchozí text Vašich emailů.
  - Nezobrazovat emailový program: Vybráním této možnosti potlačíte spouštění emailového klienta. Email bude odeslán automaticky. Tato možnost vyžaduje správné nastavení všech možností nabídky Odeslat vytvořené obrázky emailem.
    - Pozn. Některé novější verze klienta Outlook / Outlook Express mají vylepšenou bezpečnost a upozorní Vás, že se jiná aplikace pokouší odeslat email Vaším jménem.
- **Tiskové předvolby:** V této sekci si nastavte vlastnosti tisku v těsné souvislosti s určením Vašich dokumentů.
  - **Typ výstupu:** Můžete si vybrat mezi barevným a černobílým typem výstupu. Pokud konvertujete oba typy souborů, vyberte si barevný.
  - **Rozměry papíru:** Tato vlastnost určuje, jak se Váš obrázek bude chovat při tisku vzhledem k rozměrům vybraného papíru.
  - Orientace: Vyberte si mezi orientacemi "Na výšku" a "Na šířku".

# Některé speciální dialogy 602PRINT PACK

#### Razítko na:

Pokud v hlavním dialogovém okně tiskových ovladačů zaškrtnete funkci **Razítko na**, objeví se Vám po stisknutí tlačítka **OK** následující dialogové okno.

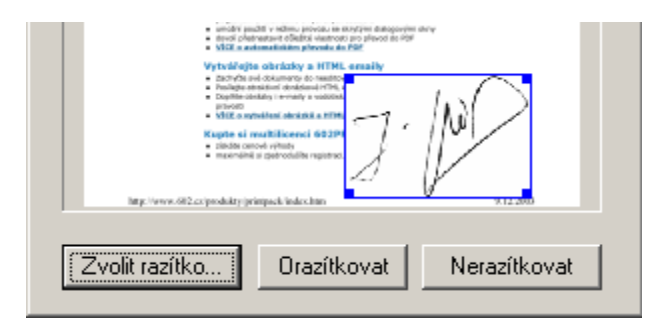

Dialogové okno funkce Razítko na:

V tomto dialogu jste vyzváni vložit Vaše digitální razítko a specifikovat jeho umístění na stránce (případně na stránkách, pokud jste jich v hlavním dialogu zvolili víc), a to pro každou stránku zvlášť. Může se jednat například o Váš oskenovaný podpis nebo třeba o razítko Vaší firmy, převedené do jakéhokoli obrázkového formátu. Razítko můžete umístit kamkoli na Váš dokument. Lze měnit jeho velikost, případně můžete razítkování dané stránky dodatečně zrušit kliknutím na tlačítko Nerazítkovat.

#### Vložit vodotisk:

V hlavním dialogovém okně tiskových ovladačů je umístěna funkce **Vložit vodotisk**. Po zaškrtnutí této možnosti aktivujete tlačítko **Nastavení** vkládání vodotisku do dokumentu. Kliknete-li na toto tlačítko objeví se následující dialogové okno.

| 磛 Nastavení vodotisku |                         |                      | ? ×         |
|-----------------------|-------------------------|----------------------|-------------|
| Náhled                | Možnosti                |                      |             |
| 100 M                 | Ceník pro prodejce od 1 | /04                  |             |
| 2°                    | Písmo : Arial           |                      | Změna písma |
| 40                    | Orientace textu :       | Úhlopříčně zprava do | leva 💌      |
| 1000 M                | Vložit vodotisk na :    | Na všech stránkách   | •           |
| රේ                    | Viditelnost vodotisku : | Żádná                | - J<br>Plná |
|                       |                         |                      |             |
|                       |                         |                      | Storno      |

Dialogové okno funkce Vložit vodotisk:

V tomto okně lehce nastavíte Text vodotisku, velikost a druh písma, orientaci a viditelnost textu. Dále máte možnost si vybrat na kterých stránkách se vodotisk zobrazí. Máte na výběr

ze čtyř možností. Na první stránku, poslední stránku, první a poslední stránku, všechny stránky.

Pozn. U ovladače Print2PDF nelze použít razítko a vodotisk zároven!

# Vytváření PDF dokumentů pomocí Print2PDF

## Použití Print2PDF

Print2PDF je virtuální tiskárna, která místo na papír tiskne do souboru formátu PDF. Podívejme se, jak "vytisknout" dokument pomocí Print2PDF.

| Tisk                              |                                               |                      | ? 🛛                |
|-----------------------------------|-----------------------------------------------|----------------------|--------------------|
| - Tiskárna                        |                                               |                      |                    |
| Ná <u>z</u> ev:                   | \\SOFTWARE_602\LASER3                         |                      |                    |
| Stav:                             | \\SOFTWARE_602\LASER3                         |                      | A                  |
| Тур:                              | MP 2000C                                      |                      |                    |
| Kde:                              | Print2PDF                                     |                      | <u>d</u> o souboru |
| Komentář:                         | Print2Picture                                 |                      |                    |
| <sub>E</sub> Rozsah stráne        | 🍏 Xerox DocuColor40 w/ Splash F               | RIP                  | -                  |
| Všechny                           |                                               | Pocet <u>k</u> opii: |                    |
| C <u>A</u> ktuální st             | ránka 🔿 Výběr                                 |                      |                    |
| C <u>S</u> tránky:                |                                               |                      | ✓ Kompletovat      |
| Zadejte čísla r<br>čárkou. Napříl | nebo rozsah stránek oddělené<br>dad 1,3,5–12. |                      |                    |

Dialog Tiskáren 1

Tedy jak na to:

- 1. Otevřete si Váš dokument ve svém oblíbeném kancelářském balíku (např. 602PC SUITE firmy Software602 nebo Microsoft Office 97/2000/XP/2003).
- 2. V nabídce Soubor klikněte na příkaz Tisk.
- 3. V dialogovém okně, které se Vám objeví, vyberte tiskárnu Print2PDF (viz obrázek výše).
- 4. Stiskněte OK.
- 5. Pokud nemáte nastaveno jinak (viz Konfigurace Print2PDF na straně 5), objeví se Vám dialogové okno nástroje Print2PDF.

| 🚏 Print2PDF (Trial)                                 | ?× |
|-----------------------------------------------------|----|
|                                                     |    |
| Název souboru : PRINT PACK pdf                      | 2  |
| Razitko na : První stránce                          | ×  |
| Vložit vodotisk Nastavení                           |    |
| 🗌 Odeslat <u>p</u> oštou 🔽 Uložit do <u>s</u> oubor | u  |
| Automatický text e-mailu Upravit tex                | «t |
| Použít zabezpečení PDF Nastavení                    |    |
| Spustit A <u>c</u> robat Reader po vytvoření PDF    |    |
| Registrovat OK Stor                                 | no |

Dialog Tiskárny Print2PDF

- 6. V poli Typ výstupu: vyberte Barevný nebo Černobílý.
- 7. V poli **Název souboru:** vyplňte jméno nově vytvořeného souboru, případně kliknutím na obrázek složky vpravo od jména vyberte umístění souboru. Výchozí nastavení cesty se vyplňuje v kartě Konfigurace (viz výše).
- 8. K vytvoření nového PDF dokumentu klikněte na OK.

#### Volání Print2PDF z programu Microsoft Internet Explorer

Pro rychlé a jednoduché konvertování webových stránek do formátu PDF můžete v Microsoft Internet Exploreru volat Print2PDF přímo z Panelu nástrojů. Kliknutím na požadovanou ikonu bude aktuální webová stránka odeslána na zvolenou tiskárnu (např. na Print2PDF). Tato vlastnost je výhodná pro sdílení webových stránek s ostatními. Zasláním určité URL adresy svému příteli nemůžete zaručit, že uvidí to samé jako Vy. Vytiskněte si tedy danou stránku jako PDF a pošlete ji příjemci. Tím zajistíte, že uvidí přesně to, co Vy.

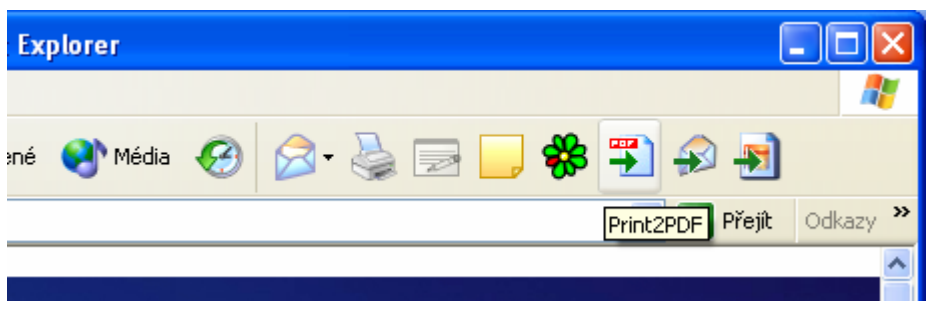

Volání tiskárny Prin2PDF z Exploreru

#### Možnosti Nastavení Print2PDF Při Tisku

Pokud chcete spustit nástroj Print2PDF, nelze tak učinit ze složky 602PRINT PACK ve složce Programy nabídky Start. Protože se jedná o tiskový ovladač, musíte nejprve vytvořit tiskovou úlohu. Tedy pomocí této tiskárny začít něco tisknout. Potom se Vám objeví následující dialogové okénko. Zde vidíte jeho část.

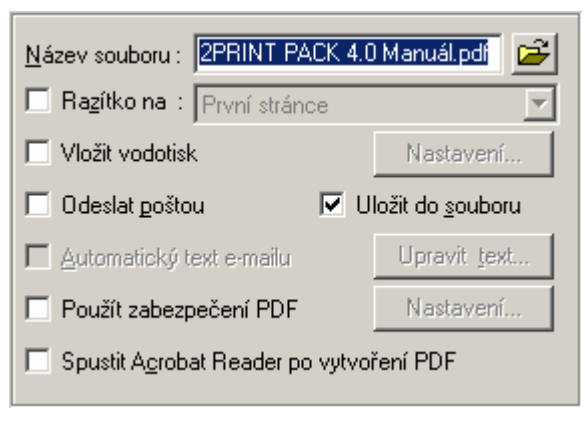

Dialog nastavení tisku na Print2PDF

- Název Souboru: V tomto poli vyplňte jméno a umístění Vámi vytvořeného souboru. Pokud nic nevyplníte, bude se Print2PDF řídit výchozím nastavením (více o výchozím nastavení na straně 5).
- **Razítko na:** Pokud zaškrtnete tuto možnost, budete po stisknutí tlačítka **OK** vyzváni vložit Vaše digitální razítko a specifikovat jeho umístění na stránce, případně na stránkách, pokud jste jich v hlavním dialogu zvolili víc (více se této funkci věnujeme na stránce 13.
- Vložit vodotisk: Po zaškrtnutí této možnosti aktivujete tlačítko Nastavení této funkce. (Více se nastavení této funkce věnujeme na stránce 13).
- Odeslat poštou: Tato funkce umožňuje lehce odesílat právě vytvořené soubory jako přílohu emailu. Pokud tuto možnost zaškrtnete, dokument je automaticky přidán jako příloha emailu ve Vašem výchozím emailovém klientu. Pokud nemáte v kartě 602PRINT PACK Konfigurace jinak (viz stránka 5), budete po vytvoření PDF dokumentu dotázáni na ostatní informace, jako je například adresa příjemce,... Po zaškrtnutí této možnosti se Vám aktivují nabídky Automatický text emailu a Upravit text.
- Uložit do souboru: Pokud tato možnost není zaškrtnutá, vytvořený dokument se neuloží. Pozn: Alespoň jedna z možností Odeslat poštou a Uložit do souboru musí být aktivní.)

- **Použít zabezpečení PDF:** umožňuje omezit přístup k souborům vytvořeným pomocí Print2PDF. Jakmile zvolíte tuto volbu, klikněte na **Nastavení...** pro zpřístupnění všech bezpečnostních prvků nastavení (více o nastavení viz. strana 6)
- **Spustit Acrobat Reader po vytvoření PDF:** Po zaškrtnutí této možnosti se právě vytvořený PDF dokument automaticky otevře v PDF prohlížeči Acrobat Reader, pro okamžitou kontrolu výsledku konvertování. Acrobat Reader je zdarma a můžete si jej stáhnout na <u>http://www.adobe.com</u>.

## Vícenásobný převod dokumentů pomocí Convert2PDF

Convert2PDF není, na rozdíl od Print2Mail, Print2Picture a Print2PDF, tiskový ovladač. Díky tomu můžete konvertovat své dokumenty přímo do formátu PDF, aniž jste nuceni otevírat je v programech, které je umí vytisknout. Nástroj Convert2PDF podporuje následující typy souborů: DOC, XLS, PPT, RTF, WPD, WLS, HTML, TXT, JPG a GIF. Nástroj spustíte např. volbou 602PRINT PACK nabídky Start. Po spuštění se Vám objeví následující dialog:

| Vyberte sou                                     | bory pro převod                             | ? 🗙                |
|-------------------------------------------------|---------------------------------------------|--------------------|
| Oblast <u>h</u> ledáni                          | í: 🔁 temp 💽 🔶 🛍                             | 📸 🎟 -              |
| 602PRINT I<br>back_produ<br>Clint<br>h1pozadi[1 | PACK česky<br>ukty_sql[1]<br>]              |                    |
| <u>N</u> ázev<br>souboru:                       | "h1pozadi[1].gif" "602PRINT PACK česky.doc" | Převést            |
| Soubory <u>t</u> ypu:                           | všechny soubory (*.*)                       | Storno             |
|                                                 |                                             | Nasta <u>v</u> ení |

Dialogové okno Nástroje Convert2PDF

V tomto dialogu si vyberte jeden nebo více souborů, které chcete převést do formátu PDF. Pokud si chcete změnit vlastnosti převodu, klikněte na tlačítko **Nastavení** vpravo dole v dialogovém okně (více o nastavení na stránkách 5 a 16).

**Pozor!** Soubory se uloží do nastaveného výchozího adresáře, nikoli do adresáře se zdrojovými dokumenty. Pro změnu klikněte na tlačítko **Nastavení** a adresář změňte.

### Rychlý převod v Convert2PDF přes pravé tlačítko myši

Pro rychlý a pohodlný převod souborů do formátu PDF použijte rychlý přístup přes pravé tlačítko myši. Postupujte následovně:

- 1. Otevřete si **Průzkumníka Windows**, nebo **Tento počítač** a přejděte k souborům, které chcete převést.
- 2. Klikněte pravým tlačítkem myši na daný soubor. Pokud chcete převést více souborů najednou, označte je. Označíte je například takto: Držte zmáčknuté tlačítko **Ctrl** na Vaší klávesnici a myší vyberte všechny soubory, které chcete převést.

3. Ze seznamu vyberte Convert2PDF.

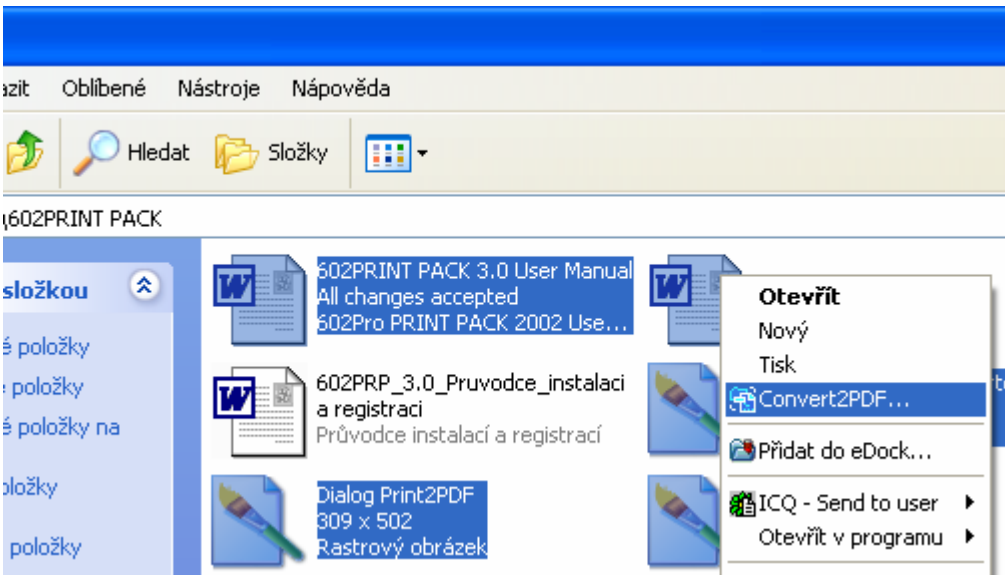

Ukázka rychlého použití Convert2PDF

Po spuštění nástroje se zobrazí ukazatel průběhu převodu. Převedené soubory budou umístěny do stejného adresáře jako jejich zdroje a budou mít stejné jméno jako zdroj a příponu PDF.

## Vytváření HTML emailů pomocí Print2Mail

#### Použití Print2Mail

Print2Mail je stejně jako Print2PDF a Print2Picture tiskový ovladač virtuální tiskárny. Není to tedy žádný program, který by mohl být spuštěn z nabídky Start. Pokud chcete převést Váš dokument do HTML podoby, musíte ho do této podoby "vytisknout" právě pomocí virtuální tiskárny Print2Mail.

| Tisk                              |                                               |                      | ? 🛛                |
|-----------------------------------|-----------------------------------------------|----------------------|--------------------|
| Tiskárna                          |                                               |                      |                    |
| Ná <u>z</u> ev:                   | \\SOFTWARE_602\LASER3                         |                      | <u>∀</u> lastnosti |
| Stav:                             | \\SOFTWARE_602\LASER3                         |                      | A                  |
| Typ:                              | HP 2000C                                      |                      |                    |
| Kde:                              | Print2PDF                                     |                      | do souboru         |
| Komentář:                         | Frint2Picture                                 |                      |                    |
| Rozsah stráne                     | 🎯 Xerox DocuColor40 w/ Splash F               | RIP                  | -                  |
| Všechny                           |                                               | Pocet <u>k</u> opii: |                    |
| 🔿 <u>A</u> ktuální st             | r <b>ánka </b> Ó Výběr                        |                      | ,                  |
| C <u>S</u> tránky:                |                                               |                      | Kompletovat        |
| Zadejte čísla r<br>čárkou. Napříl | nebo rozsah stránek oddělené<br>dad 1,3,5–12. |                      |                    |

#### Tisk pomocí Print2Mail

- 1. Otevřete si Váš dokument ve svém oblíbeném kancelářském balíku. Doporučujeme 602PC SUITE od naší firmy Software602 nebo Microsoft Office 97/2000/XP/2003.
- 2. V nabídce Soubor klikněte na příkaz Tisk.
- 3. V dialogovém okně vyberte tiskárnu Print2Mail.
- 4. Stiskněte OK.
- 5. Pokud nemáte nastaveno jinak (viz Konfigurace Print2Mail na straně 8), objeví se Vám dialogové okno nástroje Print2Mail.

| 🦻 Print2Mail 🛛 📍 🗙                                    |
|-------------------------------------------------------|
|                                                       |
| Typ výstupu : Barevný                                 |
| 📕 Uložit do : C:\dokumenty                            |
| 🗖 Razítko na : Poslední stránce                       |
| Vložit vodotisk Nastavení                             |
| <u>Automatický text e-mailu</u> Upravit. <u>t</u> ext |
| 0 produ <u>k</u> tu 0deslat Storno                    |

Dialog tiskárny Print2Mail

- 6. Na tomto formuláři nastavte Vámi požadované vlastnosti a klikněte na tlačítko **Odeslat** (více o některých vlastnostech na stránce 13)
- 7. Po skončení převodu se automaticky otevře výchozí emailový klient a přiloží právě vytvořenou HTML prezentaci Vašeho dokumentu. Nemáte-li ve výchozím nastavení Print2Mail nastaveno jinak (více na stránce 8), vyplňte adresu příjemce, předmět zprávy a odešlete jako HTML email.

#### Volání Print2Mail přímo z panelu nástrojů Internet Exploreru

Pro jednoduché použití je virtuální tiskárna Print2Mail přístupná i přímo z lišty Panelu nástrojů aplikace Microsoft Internet Explorer. Kliknutím na ikonu Print2Mail vyvoláte dialogové okno tiskárny Print2Mail, kde můžete odeslat HTML email s aktuální stránkou.

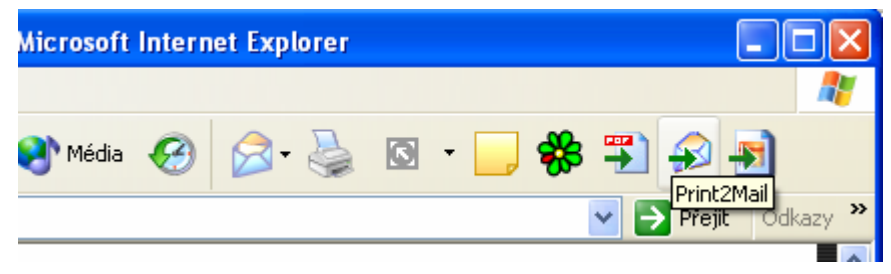

Volání Print2Mail v Internet Exploreru

### Možnosti Nastavení Print2Mail Při Tisku

Nástroj Print2Mail je tiskový ovladač a proto nelze spustit z nabídky Start jako obyčejný program. Pro přístup k tomuto dialogu vytvořte tiskovou úlohu a nechte ji vytisknout pomocí virtuální tiskárny Print2Mail. Objeví se následující dialog, kde můžete nastavit tyto parametry:

| Typ výstupu :                      | Barevný          | •                    |  |  |
|------------------------------------|------------------|----------------------|--|--|
| 🔲 <u>U</u> ložit do :              | C:\dokumenty     | <b>F</b>             |  |  |
| 🔲 Ra <u>z</u> ítko na :            | Poslední stránce | <b>-</b>             |  |  |
| 🔲 Vložit vodotisk                  |                  | Nastavení            |  |  |
| 🔲 Automatický text e-mailu         |                  | Upravit <u>t</u> ext |  |  |
| 0 produ <u>k</u> tu Odeslat Storno |                  |                      |  |  |

Nastavení tisku Print2Mail

- Typ výstupu: Vyberte si mezi barevným a černobílým typem výstupu.
- Uložit do: Pokud zaškrtnete tuto možnost, můžete si vygenerovaný HTML email uložit do Vámi určené složky.
- Razítko na: Více o této funkci na straně 13.
- Vložit vodotisk: Více o této možnosti na straně 13.
- Automatický text emailu: Tato funkce umožňuje přidat krátký popisek k Vámi vytvořeném emailu. Tato funkce je optimalizována na MS-Outlook Express. Ostatní emailový klienti tuto funkci nepodporují. Standardně je automatický text prázdný. Stiskněte tlačítko Upravit text a napište text, který vystihne Vámi odesílaný HTML email.

## Vytváření needitovatelných obrázků pomocí Print2Picture

#### Použití Print2Picture

Print2Picture je stejně jako Print2PDF a Print2Mail tiskový ovladač virtuální tiskárny, která místo na papír tiskne do souboru v určitém formátu. Tento ovladač se automaticky zavolá vždy, když se rozhodnete něco vytisknout pomocí virtuální tiskárny Print2Picture. Podívejme se, jak se daná tiskárna volá.

| Tisk                                            |                                                |                      | ? 🔀                    |
|-------------------------------------------------|------------------------------------------------|----------------------|------------------------|
| Tiskárna                                        |                                                |                      |                        |
| Ná <u>z</u> ev:                                 | i 🎯 Print2Mail                                 |                      |                        |
| Stav:                                           | \\SOFTWARE_602\LASER3                          |                      | A                      |
| Typ:                                            | HP 2000C                                       |                      |                        |
| Kde:                                            | S Print2PDF                                    |                      | <u>d</u> o souboru     |
| Komentář:                                       | Yrint2Picture                                  | I                    |                        |
| Rozsah stráne 🍑 Xerox DocuColor40 w/ Splash RIP |                                                |                      |                        |
| Všechny                                         |                                                | Pocet <u>k</u> opii: |                        |
| 🗌 🖸 <u>A</u> ktuální s                          | tránka 🖸 Výběr                                 |                      |                        |
| C <u>S</u> tránky:                              |                                                |                      | 🔽 K <u>o</u> mpletovat |
| Zadejte čísla<br>čárkou. Napři                  | nebo rozsah stránek oddělené<br>klad 1,3,5–12. |                      |                        |

#### Tisk pomocí Print2Picture

- 1. Otevřete si dokument ve Vašem oblíbeném kancelářském balíku. Například 602PC SUITE nebo Microsoft Office 97/2000/XP/2003.
- 2. V nabídce Soubor klikněte na tlačítko Tisk.
- 3. V dialogovém okně (viz výše) vyberte tiskárnu Print2Picture z nabídky všech Vašich tiskáren.
- 4. Stiskněte OK.
- 5. Pokud nemáte nastaveno jinak (viz Konfigurace Print2Picture na straně 10), objeví se Vám dialogové okno nástroje Print2Picture.

| 602PRINT PACK 4.0<br>UŽIVATELSKÝ MANUÁL |                           |              |  |  |
|-----------------------------------------|---------------------------|--------------|--|--|
| Typ výstupu :                           | Barevný                   |              |  |  |
| Formát souborů :                        | TIFF - Vícestránkový TIFF |              |  |  |
| 🔽 <u>U</u> ložit jako :                 | C:\Documenty\Soubor.tif   |              |  |  |
| 🔲 Ra <u>z</u> ítko na :                 | První stránce             |              |  |  |
| └ Vložit vodotisk                       |                           | Nastavení    |  |  |
| Upravit rozměr pro rozlišení            |                           | 1024 x 768 💌 |  |  |
| Odeslat poštou                          |                           |              |  |  |
| Automatický text e-mailu                |                           | Upravit text |  |  |

**Print2Picture** 

- 6. Vyberte mezi Barevným a Černobílým Typem výstupu.
- 7. V poli Formát souborů vyberte Vámi preferovaný typ výstupního obrázku.
- 8. Pokud chcete nově vytvořené obrázky uložit na disk, vyberte složku, do které chcete obrázky uložit.

Pokud zvolíte *TIFF – Vícestránkový TIFF* ve Formátu souborů, tak se změní tento atribut z **Uložit do** na **Uložit jako** a namísto volby adresáře umožní vložení názvu souboru.

Pozn.

V tomto adresáři se vytvoří další adresář nazvaný Pages, Pages001, ..., PagesXXX pro každý dokument, který převádíte. Číslo adresáře se automaticky zvyšuje o jedničku vzhledem k adresáři s nejvyšším číslem. Pokud nějaký adresář s číslem menším než je aktuální nejvyšší chybí, je číslem nově vytvořeného adresáře nejnižší možné. V každém adresáři se pak obrázky ukládají po stránkách ve tvaru File0001, ..., FileXXXX. Tato struktura je platná pro tisk do obrázků ve formátu JPG, BMP, PCX, PNG, TIFF (Aldus TIFF-jednostránkový). TIFF (Multipage TIFF-vícestránkový) se ukládá do Vámi zadaného adresáře File.tiff, File0001.tiff, ..., FileXXXX.tiff. Také zde se číslo souboru automaticky zvyšuje o jedničku oproti souboru s nejvyšším číslem. Pokud nějaký soubor s číslem menším než je nejvyšší chybí, je číslo vytvořeného souboru nejnižší možné.

9. Formátování spusť te kliknutím na tlačítko OK.

#### Volání Print2Mail přímo z panelu nástrojů Internet Exploreru

Pro zjednodušení práce s Print2Picture, můžete tento nástroj spouštět přímo z Panelu Nástrojů aplikace Microsoft Internet Explorer. Jedním kliknutím lehce převedete webové stránky do needitovatelného obrázku. Po Vašem kliknutí se daná stránka otevřená v Internet Explorer odešle na vybranou tiskárnu. Zasláním určité URL adresy nemůžete zaručit, že příjemce uvidí zítra přesně to samé co Vy. Použijte proto Print2Picture a převed te si webovou stránku do needitovatelného obrázku. Tím zajistíte, že příjemce uvidí přesně to, co jste zamýšleli.

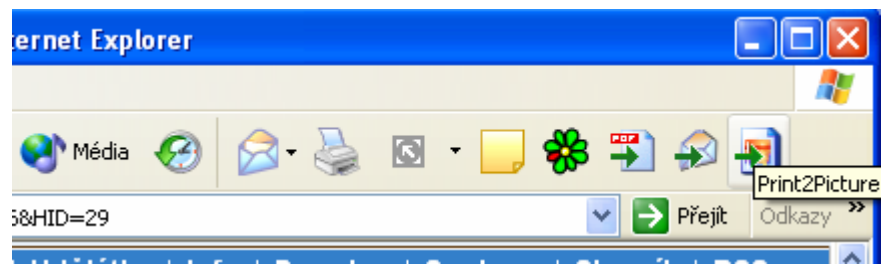

Volání Print2Picture z Internet Exploreru

#### Možnosti nastavení Print2Picture při tisku

Nástroj Print2Picture je virtuální tiskárna, a proto nelze spustit z nabídky Start jako obyčejný program. Pro přístup k tomuto dialogu vytvořte tiskovou úlohu a nechte ji vytisknout pomocí virtuální tiskárny Print2Picture. Objeví se následující dialog, kde můžete nastavit tyto parametry:

| Typ výstupu :                  | Barevný 🔽                 |                      |  |  |
|--------------------------------|---------------------------|----------------------|--|--|
| Formát souborů :               | TIFF - Multipage TIFF 🗾 💽 |                      |  |  |
| 🔽 <u>U</u> ložit do :          | C:\dokumenty 🖻            |                      |  |  |
| 🔲 Ra <u>z</u> ítko na :        | První stránce             | 7                    |  |  |
| 🗌 Vložit vodotisł              | <                         | Nastavení            |  |  |
| 🔲 Upravit rozměr pro rozlišení |                           | 1024 x 768 💌         |  |  |
| 🗖 Odeslat poštou               |                           |                      |  |  |
| L Automatický t                | ext e-mailu               | Upravit <u>t</u> ext |  |  |

Nastavení tisku Print2Picture

- Typ výstupu: Vyberte si ze dvou možností výstupu: Barevným a černobílým.
- Formát souborů: Můžete si vybrat z několika podporovaných typů obrázků: JPG, BMP, PCX, PNG, TIFF (jednostránkový Aldus TIFF) a TIFF (vícestránkový Multipage TIFF).
- Uložit do: Pokud zaškrtnete tuto možnost, můžete vygenerovaný obrázek uložit do Vámi určené složky. Pokud zvolíte *TIFF Vícestránkový TIFF* ve Formátu souborů,

tak se změní tento atribut na **Uložit jako** a namísto volby adresáře umožní vložení názvu souboru.

- **Razítko na:** Více o této funkci na straně 13.
- Vložit vodotisk: Více o této funkci na straně 13.
- Upravit rozměr pro rozlišení: Tato funkce umožňuje měnit velikost obrázku.
- Odeslat poštou: Pokud zaškrtnete tento parametr, po překonvertování Vašich dokumentů se všechny vytvořené obrázky automaticky připojí jako příloha k emailu a budou očekávat Váš pokyn k odeslání. S touto funkcí je úzce spjata i funkce následující.
- Automatický text emailu: Vyvoláním této funkce můžete předem navolit automatický text emailu, který se poté odešle i s připojenými soubory určenému příjemci. Standardně je Automatický text prázdný, proto klikněte na tlačítko Upravit text a text vytvořte.

## Jak 602PRINT PACK odinstalovat

Pokud chcete odinstalovat 602PRINT PACK, postupujte následovně:

- 1. Klikněte na tlačítko Start  $\rightarrow$  Programy  $\rightarrow$  602PRINT PACK.
- 2. Klikněte na ikonu **Odinstalovat 602PRINT PACK**. Pokud budete dotázáni, zda smazat sdílené soubory, vyberte možnost **Ano**.

# Často kladené otázky

Tato sekce našeho manuálu pokrývá nejčastěji kladené dotazy a problémy, které by mohli nastat při používání 602PRINT PACK. Pokud zde nenaleznete odpověď na Váš dotaz, prosím navštivte naši online podporu na adrese <u>http://easy.602.cz</u> a zde vyberte sekci easySupport.

- Error loading GEAR602.DLL: Tato chyba se objeví, pokud používáte 602PRINT PACK s programem postaveným na starší 16-ti bitové architektuře. 602PRINT PACK spolupracuje pouze s 32-ti bitovými programy. Obraťte se na správce Vašeho počítače pro update Vašeho programu.
- **Print2Mail tvoří "chudě" vypadající obrázky:** Nástroj Print2Mail konvertuje Váš dokument do formátu GIF s 256 barvami. Pokud máte ve Vašem dokumentu použitou plnou barevnou paletu, Print2Mail je automaticky redukuje do 256. Toto omezení je použito, aby se dosáhlo menší velikosti výsledného dokumentu, který má být odeslán emailem.
- Lze provozovat 602PRINT PACK na Windows98, ME? Bohužel tyto starší systémy jsou s 602PRINT PACK 4 nekompatibilní a instalace na ně tudíž není možná.
- Jak ukládat soubory na síťové disky: Na síťové disky mapované přes standardní sdílení Windows, Sambu nebo Novell NetWare lze ukládat bez problémů.
- Jak pracovat s 602PRINT PACK na firemní síti: Pro firemní sítě je určen produkt PrintPack 4.0 Server Edition. Více informací na <u>http://www.602.cz/produkty/print2pdf/index.htm</u>.

#### • Jaký je rozdíl mezi 602PRINT PACK a Print2PDF SE?

602PRINT PACK je nástroj určený pro samostatný počítač, případně jako víceuživatelská verze, která se instaluje na každý samostatný počítač zvlášť a počet instalací je omezen počtem licencí. 602PRINT PACK obsahuje oproti Print2PDF SE další dva ovladače Print2Mail pro vytváření HTML emailů a Print2Picture pro export dokumentu do obrázku. Print2PDF Server Edition je, jak už sám název napovídá, instalace určená pro sítě. Instalace se provádí pouze na jeden počítač-server, a na klientské počítače se už ovladač přidá jednoduše jako síťová tiskárna.

- Nedaří se mi zaregistrovat 602PRINT PACK, kam se mohu obrátit: Postupujte podle návodu v PDF na <u>http://www.602.cz/registrace/</u> nebo v sekci dokumentace na stránkách produktu 602PRINT PACK.
- Mohu provozovat 602PRINT PACK na počítači bez internetu?: 602PRINT PACK může běžet na jakémkoli stroji s podporovaným operačním systémem. Registrace sice požaduje přístup k internetu, ale ten nemusí být nutně na stroji, kde máte nainstalován 602PRINT PACK. Prosím, postupujte dle Průvodce registrací.

© Software602, 8/2004